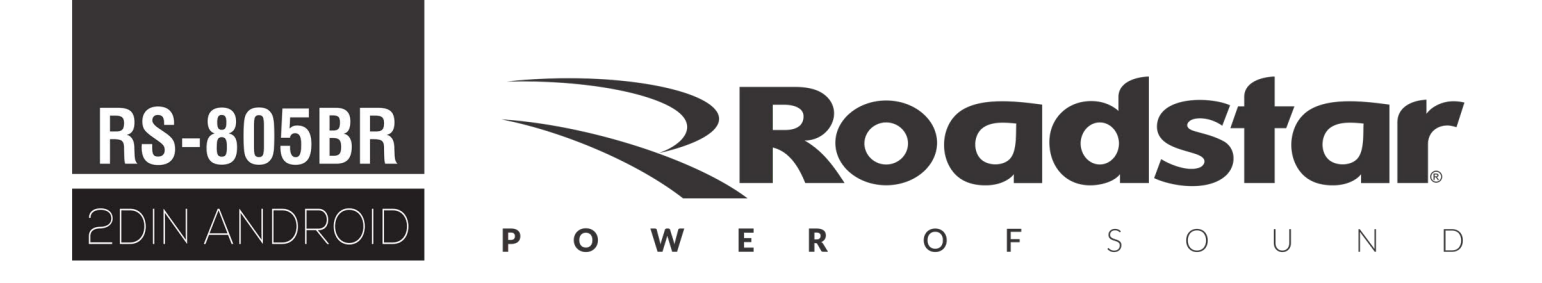

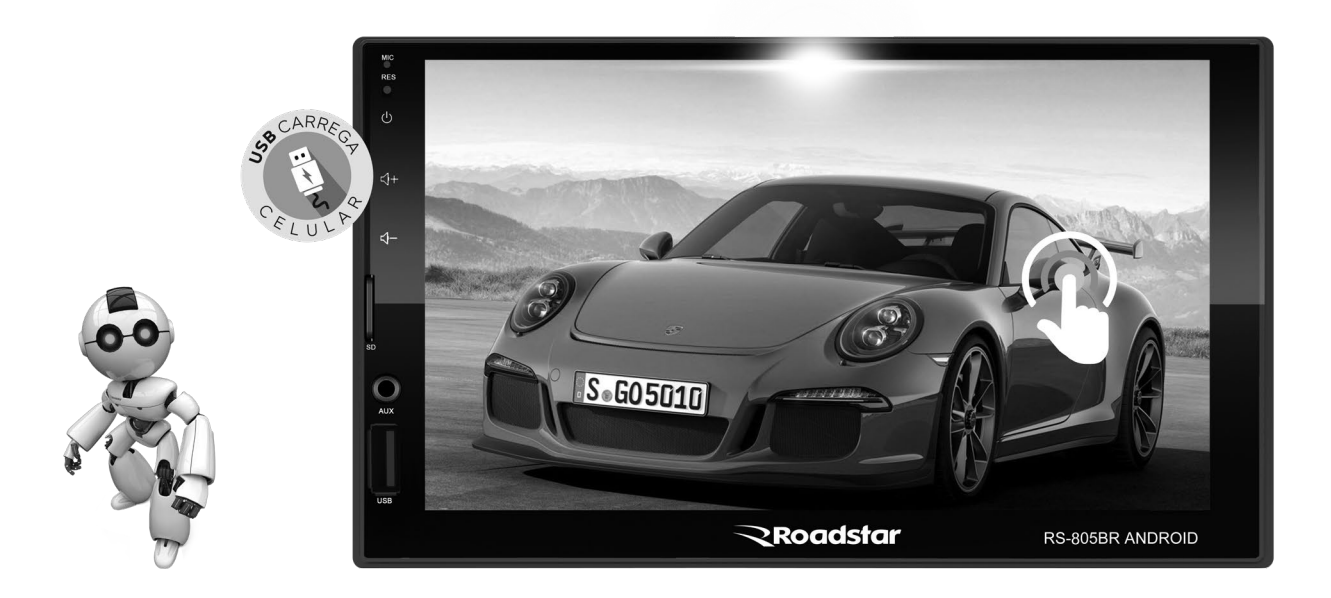

LINHA Brasil

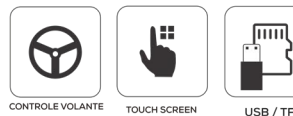

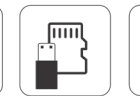

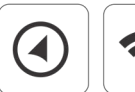

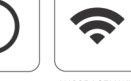

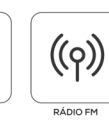

((<mark>|</mark>)

1

### AVISO IMPORTANTE E PRECAUÇÕES

Obrigado por usar o reprodutor multimídia de nossa empresa! Para operar a unidade corretamente, leia o manual de operação cuidadosamente antes de usar. Guarde este manual de operação para referência futura.

A unidade foi projetada apenas para sistema de operação DC12V com aterramento de negativo. Certifique-se de que seu veículo esteja com a instalação de negativo ligada corretamente. Certifique-se de conectar os condutores de alto-falante (-) ao terminal de alto-falante (-). Nunca conecte os fios dos alto-falantes dos canais esquerdo e direito juntos ou na carroceria do veículo.

A temperatura normal de operação está entre -20 e +60 graus Celsius. Não trabalhe em temperaturas extremamente altas ou baixas e bloqueie as aberturas ou painéis do radiador da unidade, bloqueando-os fará com que o calor se acumule dentro da unidade e pode causar danos ou incêndio.

Esta unidade pode reproduzir os seguintes arquivos de mídia RMVB / MPEG 4 / DivX / AVI /1080P/ MP3 / WMA / JPEG.

### INSTALAÇÃO

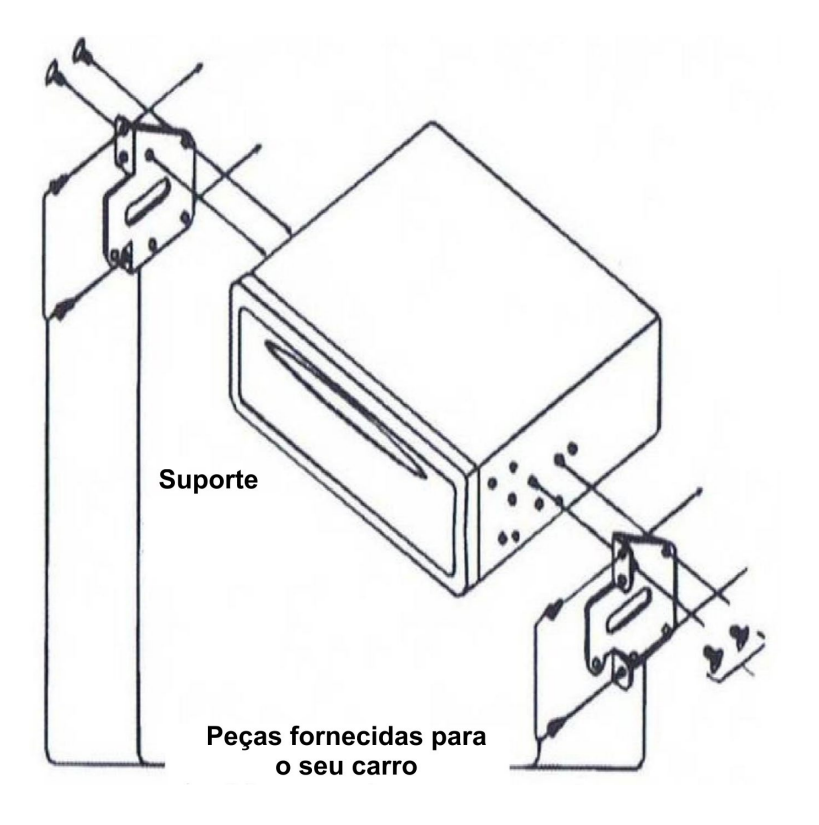

#### Notas:

A instalação deve ser feita apenas por profissionais.

A instalação varia de acordo com o tipo de carro e peças fornecidas

Guarde as peças pequenas em locais não acessíveis a crianças.

Instale apenas com os parafusos que acompanham o produto.

#### Observação:

Molduras ou suportes específicos para alguns modelos de carros devem ser adquiridas separadamente.

### LIGAÇÃO DOS CABOS

#### Observações:

Devido à lei de alguns países, a reprodução de vídeo não é permitida durante a condução. Para permitir a reprodução do vídeo durante a condução, o fio marrom (freio) deve ser conectado ao aterramento (B-) da bateria do carro.

#### Parte de trás do aparelho

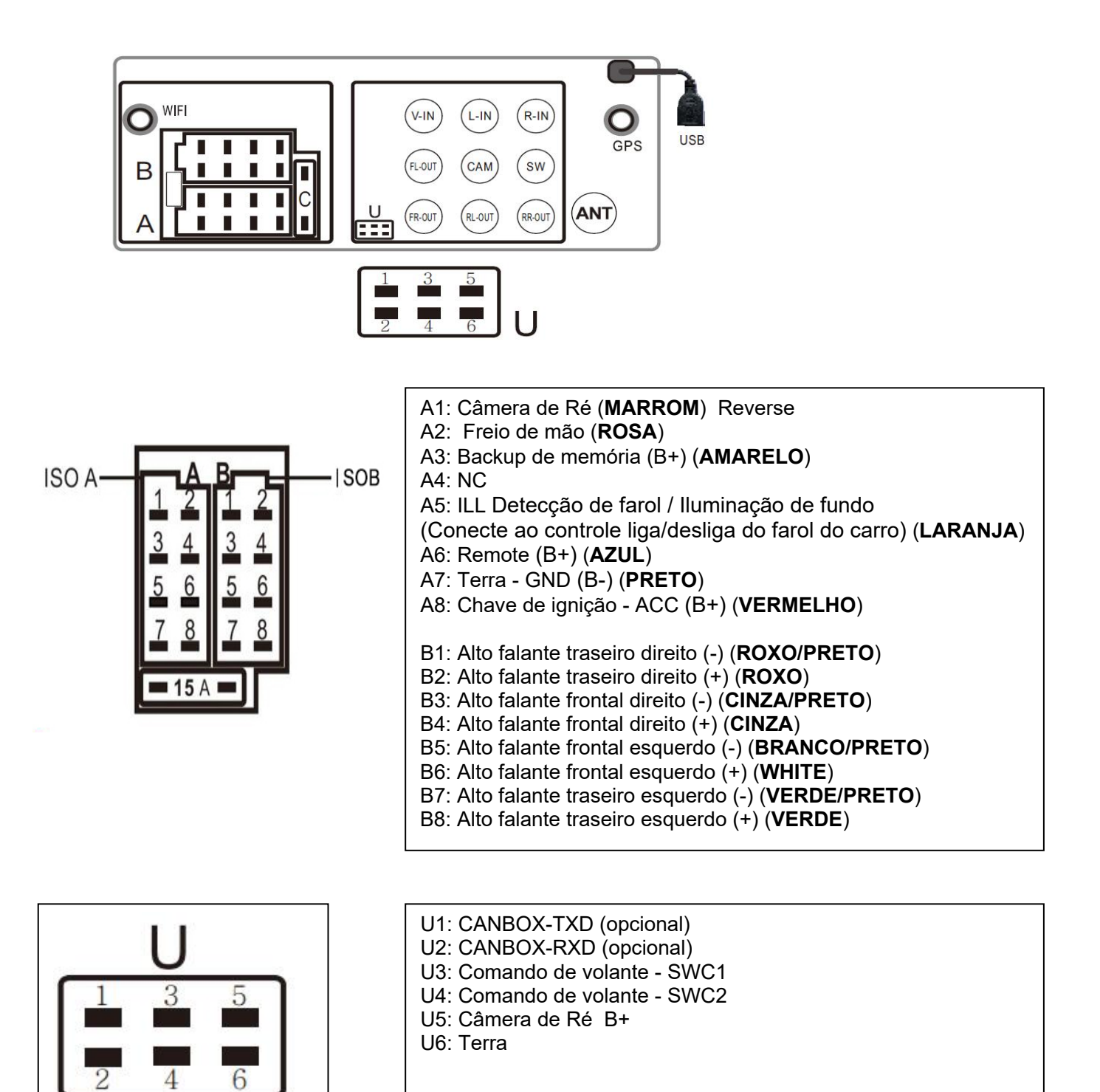

| Parte | Cor | Conexão |
|-------|-----|---------|
|       |     |         |

|                     | GPS   | Antena do GPS                             |                                   |  |  |
|---------------------|-------|-------------------------------------------|-----------------------------------|--|--|
|                     | WIFI  | Antena WIFI                               |                                   |  |  |
|                     | USB   | Cabo USB                                  |                                   |  |  |
|                     | ANT   | Antena de Radio (antena não inclusa)      |                                   |  |  |
| Conector de saída   | SW    | Verde Saída de Sub-woofer                 |                                   |  |  |
| de áudio            | L-OUT | Branco Saída de áudio esquerdo            |                                   |  |  |
|                     | R-OUT | Vermelho                                  | Saída de áudio direito            |  |  |
| Conector de entrada | L     | Branco Entrada de áudio auxiliar esquerdo |                                   |  |  |
| de áudio            | R     | Vermelho                                  | Entrada de áudio auxiliar direito |  |  |
| Conector de saída   | V-OUT | Amarelo                                   | Saída de video                    |  |  |
| de vídeo            |       |                                           |                                   |  |  |
| Conector de entrada | R-CAM | Laranja                                   | Entrada de câmera de ré           |  |  |
| de vídeo            | V-IN  | Amarelo                                   | Entrada de vídeo                  |  |  |
|                     | F-CAM | Amarelo                                   | Entrada de câmera frontal         |  |  |

### **BOTÕES DE OPERAÇÕES**

<u>Símbolo / Função</u> <u>Operações e controles</u>

1. MIC Para recepção de voz no modo Bluetooth.

- 2. RES Sensor de controle remoto para recepção de sinal do aparelho remoto.
- 3. U Pressione com um objeto em forma de alfinete, ou alguma ponta fina, para redefinir a unidade para a sua configuração inicial de fábrica.
- 4. **■+** Aumentar volume
- 5. **I** Diminuir volume
- 6. SD Insira o cartão micro SD neste SLOT para reprodução de arquivos digitais.
- 7. AUX Entrada de áudio auxiliar (P2).
- 8. USB Entrada USB para dispositivos USB, como o Pen Drive, também é através desta entrada que é conectado o celular para fazer o espelhamento.

#### Observação

Os símbolos / funções / operações e controles mencionados acima mostram as operações para várias versões de multimídia e podem não estar disponíveis para controle nesta unidade. As imagens e os símbolos acima podem ser diferentes desta unidade. Os recursos e funções se referem as aplicações da unidade principal. É altamente recomendável que o usuário use o controle de toque na tela para as operações.

Observações: Dependendo dos dispositivos de entrada e dos arquivos de mídia de reprodução, a operação poderá variar ou não estar disponível.

# TELA – OPERAÇÃO DO MENU PRINCIPAL

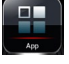

Durante a operação da unidade, e quando este ícone aparecer na tela, toque para mudar a tela para o MENU PRINCIPAL.

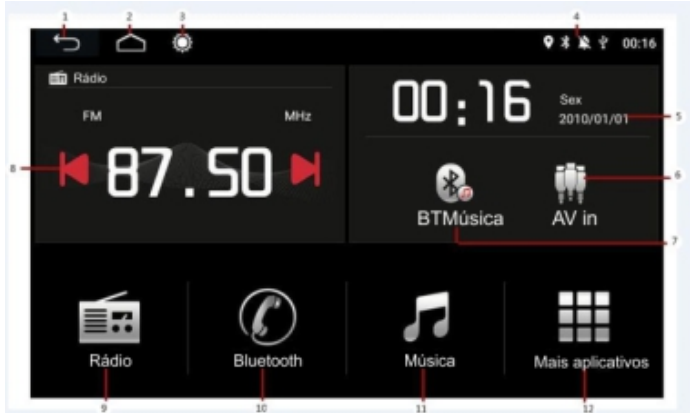

₹ 9 K 0 Play Stor BTMusica 11

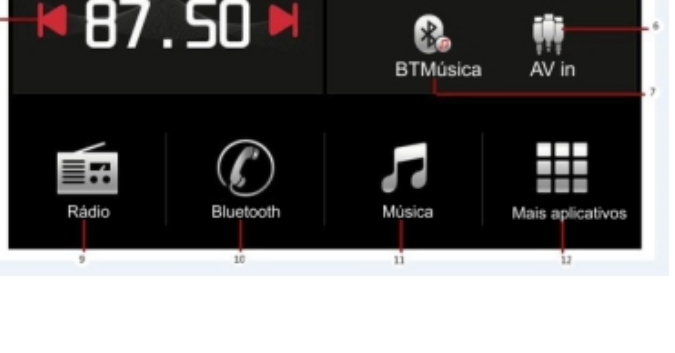

2. 3. 4. 5. 6. 7. 8. 9.

- 1. Voltar para última operação
- Toque para ir ao Menu Principal 2.
- 3. Toque para o controle de brilho
- 4. Barra de Status
- Ano/Mês/Dia 5.
- 6. AUX
- Toque para música de Bluetooth 7.
- 8. FM radio
- Toque para acessar Rádio FM 9.
- 10. Toque para chamada telefônica Bluetooth
- 11. Toque para música
- 12. Toque para acessar mais aplicativos
- 1. Voltar para última operação
- Toque para ir ao Menu Principal
- Toque para o controle de brilho
- Barra de Status
- Toque para acessar Rádio FM
- Toque para acessar o Bluetooth
- Toque para música
- Toque para Mapas (GPS)
- Toque para entrar na loja de aplicativos da Google (Play Store)
- 10. Toque para o APK
- 11. Toque para música de Bluetooth
- 12. Toque para reprodução de vídeos
- 13. Toque para escolher o papel de parede (tela de fundo)
- 14. Toque para configurações
- 1. Voltar para última operação
- Toque para ir ao Menu Principal 2.
- Toque para o controle de brilho 3.
- 4. Barra de Status
- Toque para acessar a galeria 5.
- 6. Toque para ferramentas de sistema
- 7. Toque para acessar o Chrome (Internet)
- Toque para Downloads 8.
- 9. Toque para entrar no gerenciador de arquivos
- 10. Toque para entrada auxiliar (quando tiver algum equipamento conectado a entrada auxiliar
- 11. Toque para acessar o EasyConnection (Espelhamento de celular)
- 12. Toque para acessar o manual do equipamento
- 13. Toque para acessar informações do sistema
- 14. Toque para acessar o YOUTUBE

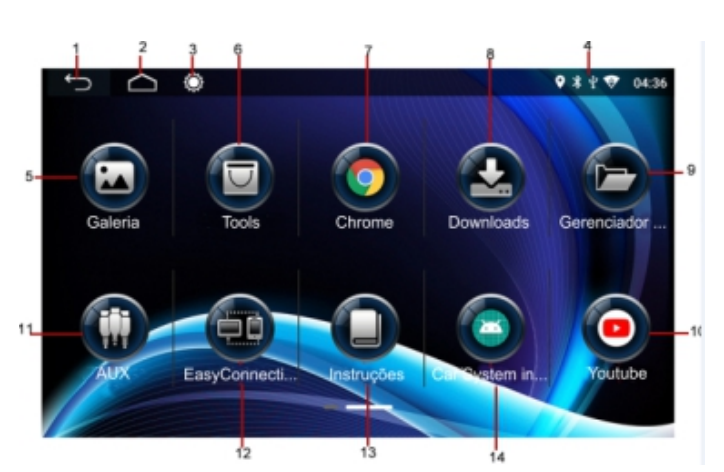

# TELA – OPERAÇÃO DE RÁDIO

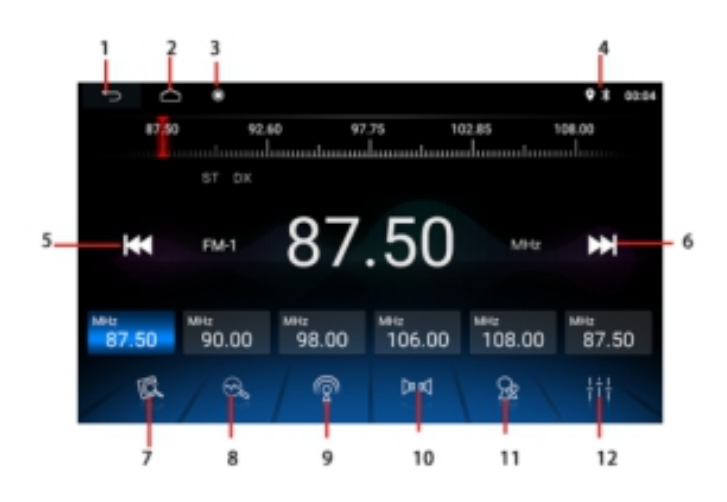

- 1. Voltar para a última operação
- 2. Toque para ir ao MENU PRINCIPAL
- 3. Toque para ajustar o brilho da tela. Quando a tela for desligada, toque em qualquer parte da tela para ligar a tela.
- Toque para acessar a barra de status para ir à CONFIGURAÇÕES e verificar WIFI, Bluetooth, ajustar volume e desligar a unidade
- 5. Toque para procurar estações abaixo manualmente
- 6. Toque para procurar estações acima manualmente
- 7. Toque para acessar o menu de memória de estações
- Toque para começar a procurar a frequência de rádio e armazenar as estações com sinal mais fortes na memória(P1-P6). Após o ciclo pesquisado, a unidade inicia a transmissão das estações de memória predefinidas por alguns segundos
- 9. Toque repetidamente para selecionar banda de rádio de transmissão (AM1/AM2/FM1/FM2/FM3)
- 10. Toque para escolher entre Estéreo/Mono
- Toque na configuração DX para recepção de estações de sinal fortes e um ambiente distante da recepção de estações fracas de rádio FM. Quando a configuração local (LOC) for selecionada, o LOC será exibido na tela.
- 12. Toque para abrir configurações de áudio

### TELA – CONFIGURAÇÕES DE BLUETOOTH

Abra o Bluetooth em seu smartphone e escolha o dispositivo SMART CAR, insira o Código do PIN "0000" ou "1234" para parear o smatphone com a unidade

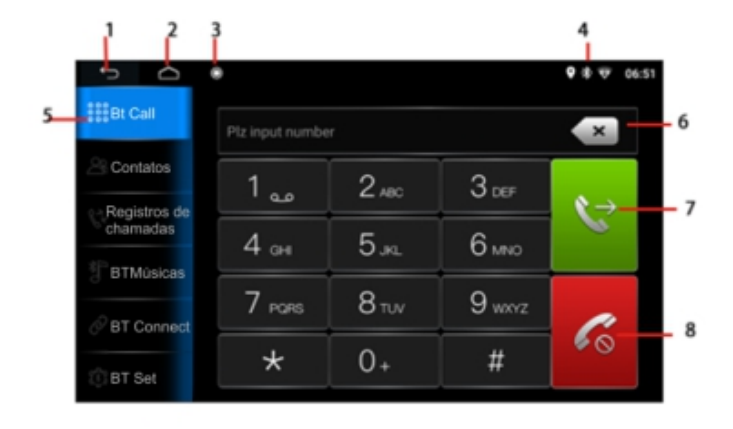

- 1. Voltar para a última operação
- 2. Toque para ir ao MENU PRINCIPAL
- Toque para ajustar o brilho da tela. Quando a tela for desligada, toque em qualquer parte da tela para ligar a tela.
- Toque para acessar a barra de status para ir à CONFIGURAÇÕES e verificar WIFI, Bluetooth, ajustar volume e desligar a unidade
- 5. Barra de ferramenta Chamada de Telefone Bluetooth
- 6. Apagar o número digitado
- Toque para fazer chamada telefônica ao inserir o número
- 8. Toque para encerrar a chamada

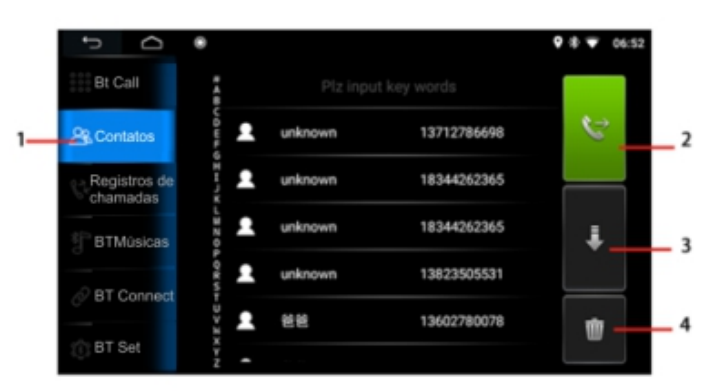

- 1. Barra de ferramenta **Contato**
- 2. Toque para fazer chamada ao contato escolhido
- 3. Toque para descer a lista de contato
- 4. Toque para apagar o contato.

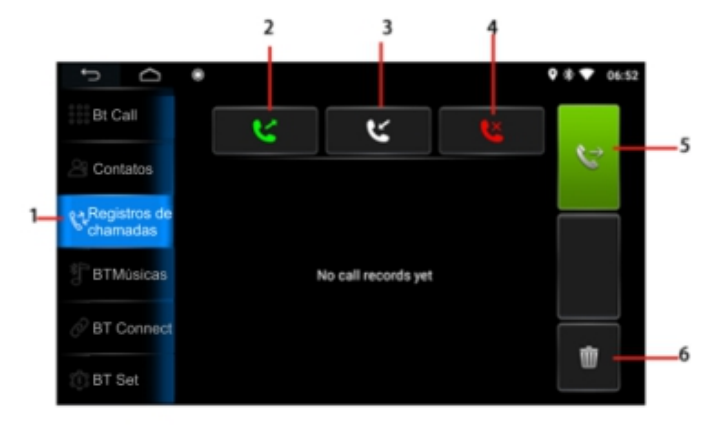

- 1. Barra de ferramenta Registro de Chamadas
- 2. Toque para acessar o registro de chamadas efetuadas
- 3. Toque para acessar o registro de chamadas recebidas
- 4. Toque para acessar o registro de chamadas perdidas
- 5. Clique na chamada efetuada / recebida / perdida na lista e toque neste ícone para retornar a chamada
- 6. Toque para apagar a chamada da lista.

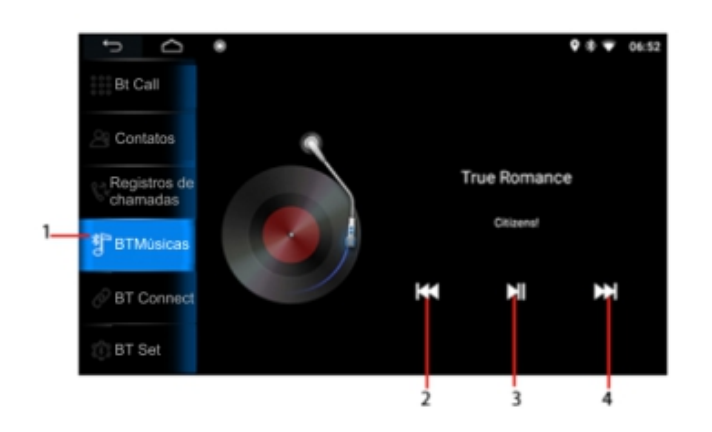

- 1. Barra de ferramenta BT Músicas
- 2. Toque para voltar a faixa anterior de reprodução
- 3. Toque para iniciar, pausar ou retornar a reprodução
- 4. Toque para ir para a próxima faixa de reprodução

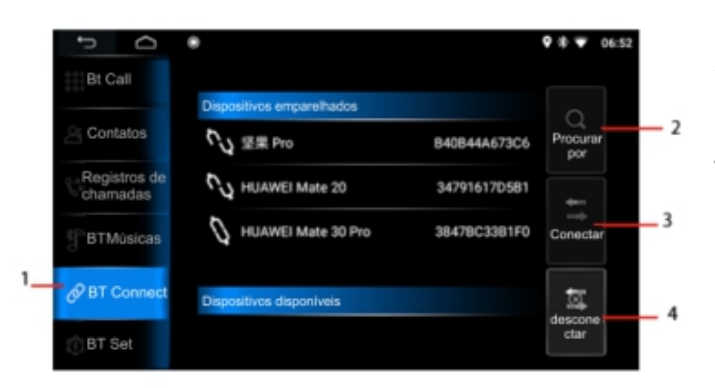

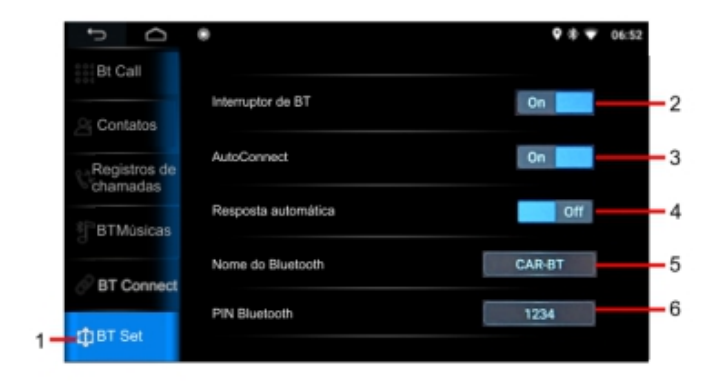

#### 1. Barra de ferramenta BT Connect

- 2. Toque para procurar o aparelho para parear
- 3. Toque para conectar (parear) o aparelho escolhido
- 4. Toque para desconectar o aparelho conectado (pareado)

- 1. Barra de ferramenta **BT Set**
- 2. Toque para ligar/desligar o Bluetooth
- 3. Toque para ligar/desligar a conexão automática
- 4. Toque para ligar/desligar a resposta automática as ligações de celular
- 5. Toque para mudar o nome do Bluetooth do aparelho (Padrão: CAR-BT)
- 6. Toque para mudar o código PIN de Bluetooth do aparelho (Padrão: 1234)

# TELA – REPRODUÇÃO DE MÚSICA

Toque no ícone de música para entrar na reprodução de música

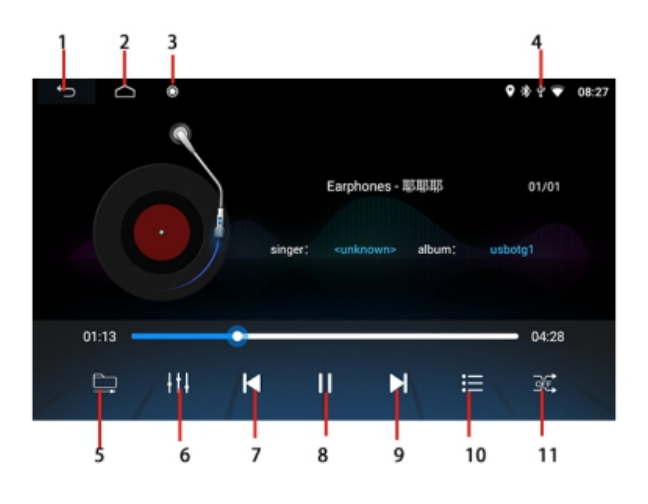

- 1. Voltar para a última operação
- 2. Toque para ir ao MENU PRINCIPAL
- 3. Toque para ajustar o brilho da tela. Quando a tela for desligada, toque em qualquer parte da tela para ligar a tela.
- Toque para acessar a barra de status para ir à CONFIGURAÇÕES e verificar WIFI, Bluetooth, ajustar volume e desligar a unidade
- 5. Toque para mudar o modo de repetição
- 6. Toque para abrir configurações e áudio
- 7. Toque para ir a faixa anterior de reprodução
- 8. Toque para iniciar, pausar ou retomar a reprodução da música
- 9. Toque para ir a próxima faixa de reprodução
- 10. Toque para abrir a lista/pasta de reprodução
- 11. Toque para ativar/desativar o modo aleatório de reprodução das músicas

### TELA – PLAY STORE

Toque no ícone Play Store para entrar na loja de aplicativos

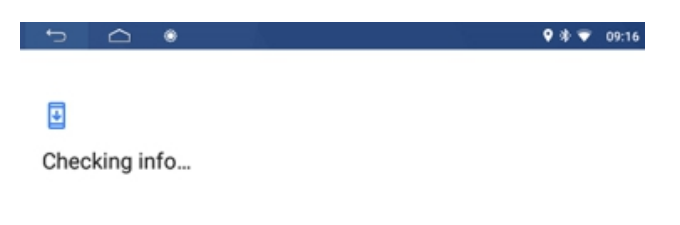

### <u>TELA – MAPS</u>

Toque no ícone MAPS para entrar no Google Maps

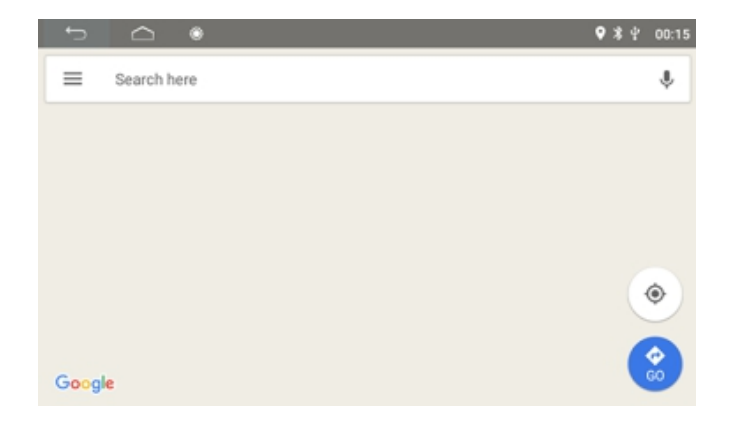

# TELA – REPRODUÇÃO DE VÍDEO

Toque no ícone de Vídeo para entrar na reprodução de vídeo

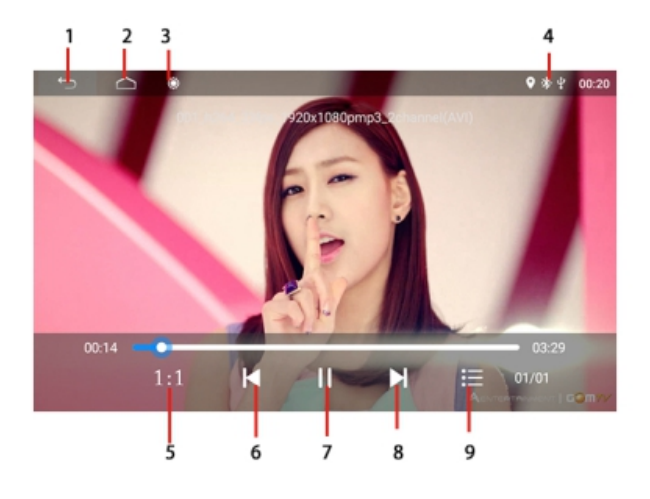

- 1. Voltar para a última operação
- 2. Toque para ir ao MENU PRINCIPAL
- 3. Toque para ajustar o brilho da tela. Quando a tela for desligada, toque em qualquer parte da tela para ligar a tela.
- 4. Toque para acessar a barra de status para ir à CONFIGURAÇÕES e verificar WIFI, Bluetooth, ajustar volume e desligar a unidade
- 5. Toque para ajustar o formato da tela: 1:1. 4:3, 16:9
- 6. Toque para ir a faixa anterior de reprodução
- 7. Toque para iniciar, pausar ou retomar a reprodução do vídeo
- 8. Toque para ir a próxima faixa de reprodução
- 9. Toque para abrir a lista/pasta de reprodução

### <u> TELA – PAPEL DE PAREDE</u>

Toque no ícone Papel de Parede para escolher a tela de fundo

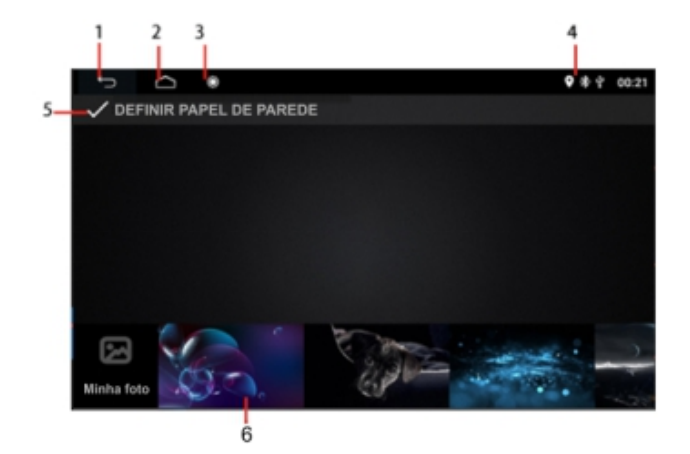

### <u>TELA – GALERIA</u>

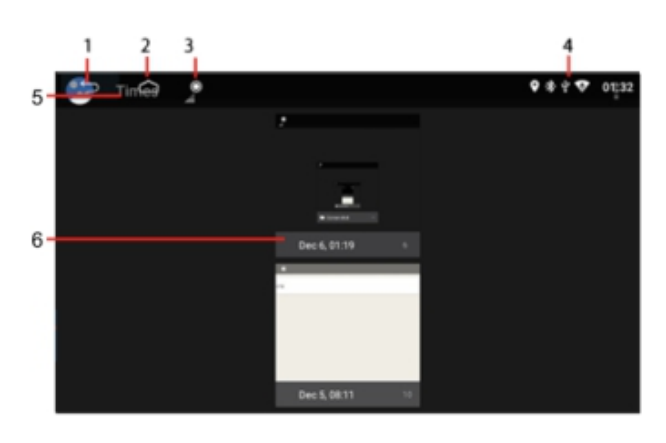

Toque no ícone Galeria para entrar na galeria

### TELA – TOOLS

Toque no ícone **Tools** para entrar na galeria

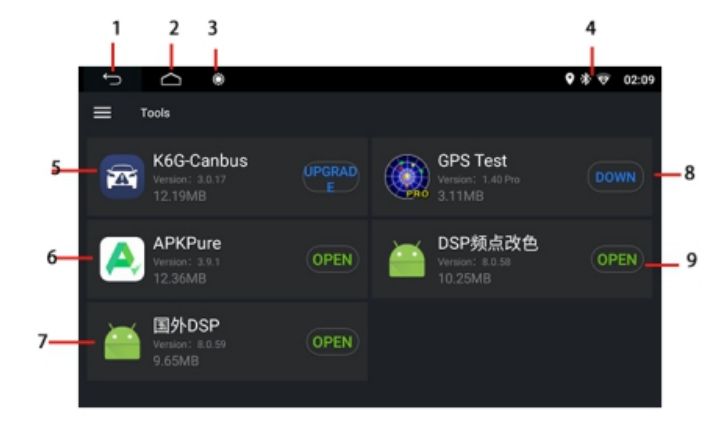

- 1. Voltar para a última operação
- 2. Toque para ir ao MENU PRINCIPAL
- Toque para ajustar o brilho da tela. Quando a tela for desligada, toque em qualquer parte da tela para ligar a tela.
- Toque para acessar a barra de status para ir à CONFIGURAÇÕES e verificar WIFI, Bluetooth, ajustar volume e desligar a unidade
- 5. Toque para definir o papel de parede escolhido (item 6)
- 6. Toque para escolher o papel de parede (tela de fundo) desejado
- 1. Voltar para a última operação
- 2. Toque para ir ao MENU PRINCIPAL
- 3. Toque para ajustar o brilho da tela. Quando a tela for desligada, toque em qualquer parte da tela para ligar a tela.
- 4. Toque para acessar a barra de status para ir à CONFIGURAÇÕES e verificar WIFI, Bluetooth, ajustar volume e desligar a unidade
- 5. Toque para mudar entre ÁLBUNS / DATA e HORA
- 6. Todos os álbuns/fotos serão listados na tela. Pressione o nome do álbum/foto para verificar as fotos.
- 1. Voltar para a última operação
- 2. Toque para ir ao MENU PRINCIPAL
- 3. Toque para ajustar o brilho da tela. Quando a tela for desligada, toque em qualquer parte da tela para ligar a tela.
- Toque para acessar a barra de status para ir à CONFIGURAÇÕES e verificar WIFI, Bluetooth, ajustar volume e desligar a unidade
- 5. Atualização do K6G-Can bus
- 6. Atualização do APKPure
- 7. Configurações de Áudio
- 8. Teste de GPS
- 9. Mudança nas configurações de cor, de áudio

### <u> TELA – CHROME</u>

Toque no ícone Chrome para entrar no navegador de internet Google Chrome

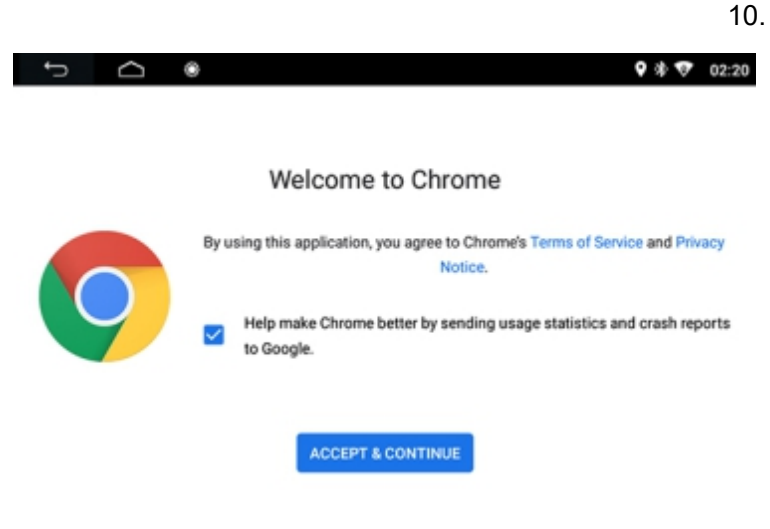

### TELA – DOWNLOADS

Toque no ícone DOWNLOADS para entrar no diretório de Downloads

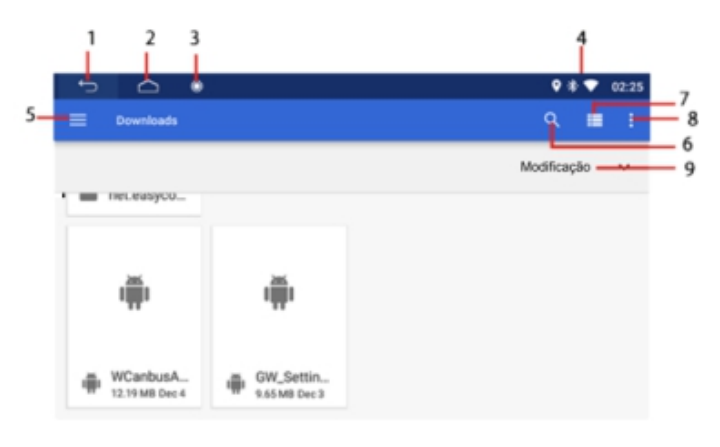

- 1. Voltar para a última operação
- 2. Toque para ir ao MENU PRINCIPAL
- 3. Toque para ajustar o brilho da tela. Quando a tela for desligada, toque em qualquer parte da tela para ligar a tela.
- Toque para acessar a barra de status para ir à CONFIGURAÇÕES e verificar WIFI, Bluetooth, ajustar volume e desligar a unidade
- 5. Toque para verificar os tipos de arquivos baixados: Imagens, Vídeos, Áudio ou Recentes
- 6. Toque para procurar arquivos
- 7. Toque para mudar a exibição dos arquivos
- 8. Toque para configurar novas janelas, nova pasta, selecionar o arquivo e copiar/mover/renomear
- 9. Reorganizar os arquivos por nome/data de modificação/tamanho

### **TELA – GERENCIADOR DE ARQUIVOS**

Toque no ícone GERENCIADOR DE ARQUIVOS para entrar no gerenciador de arquivos

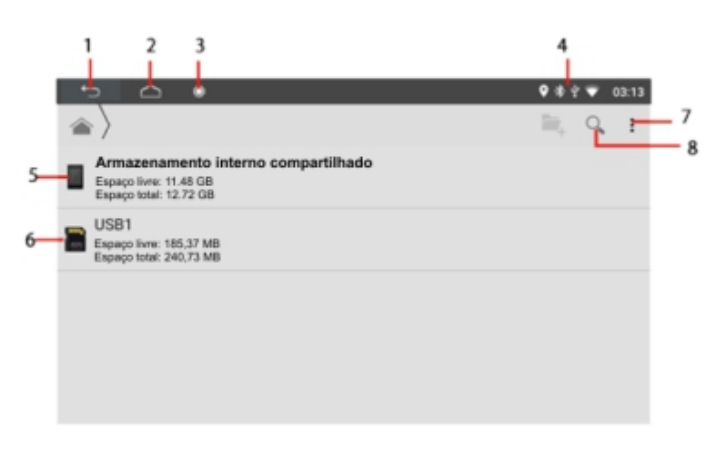

- 1. Voltar para a última operação
- 2. Toque para ir ao MENU PRINCIPAL
- Toque para ajustar o brilho da tela. Quando a tela for desligada, toque em qualquer parte da tela para ligar a tela.
- Toque para acessar a barra de status para ir à CONFIGURAÇÕES e verificar WIFI, Bluetooth, ajustar volume e desligar a unidade
- 5. Toque para acessar os arquivos no armazenamento interno
- 6. Toque para acessar os arquivos externos (Quando estiver conectado algum periférico na unidade USB)
- 7. Toque para configurar novas janelas, nova pasta, selecionar o arquivo e copiar/mover/renomear
- 8. Toque para procurar arquivos

### <u> TELA – AUXILIAR</u>

Toque no ícone **AUXILIAR** para reprodução de vídeos da entrada auxiliar. (Quando tiver algum equipamento ligado à entrada auxiliar.)

Obs.: Devido à lei de alguns países, a reprodução de vídeo não é permitida durante a condução.

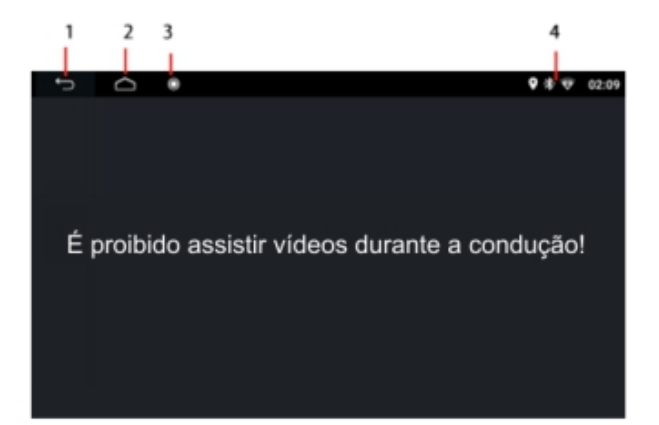

- 1. Voltar para a última operação
- 2. Toque para ir ao MENU PRINCIPAL
- 3. Toque para ajustar o brilho da tela. Quando a tela for desligada, toque em qualquer parte da tela para ligar a tela.
- 4. Toque para acessar a barra de status para ir à CONFIGURAÇÕES e verificar WIFI, Bluetooth, ajustar volume e desligar a unidade

### TELA – EASYCONNECTION

Toque no ícone **EASYCONNECTION** para fazer o espelhamento do celular. (Certifique que o celular esteja conectado via WIFI ou USB)

Para celulares Android é necessário baixar o programa EasyConnection App Obs.: O espelhamento por USB só funciona em celulares com sistema Android

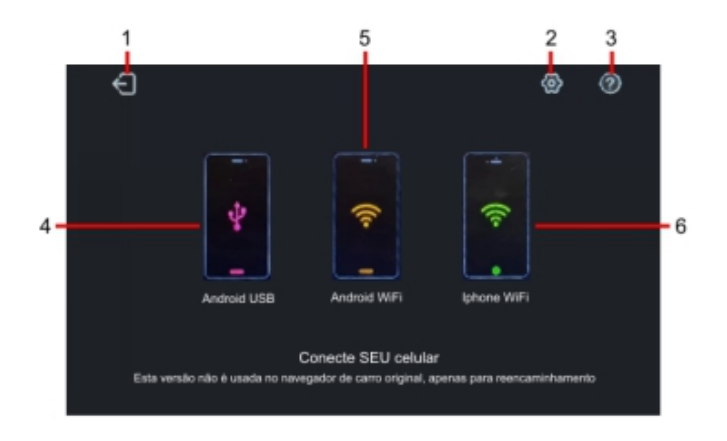

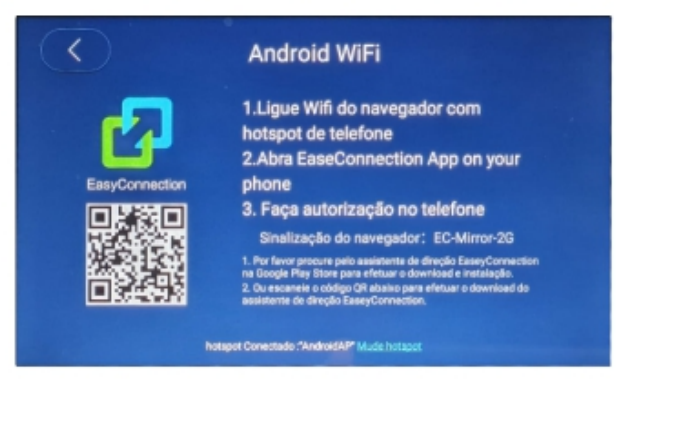

- 1. Voltar para a última operação
- 2. Toque para acessar configurações do EasyConnetcion
- 3. Toque para acessar a ajuda do EasyConnection
- 4. Toque para fazer o espelhamento Android via USB (Certifique que o celular esteja conectado por USB a multimidia)
- 5. Toque para fazer o espelhamento Android via WiFi (Certifique que a multimidia esteja conecta no WiFi do celular)
- Toque para fazer o espelhamento Iphone via WiFi (Certifique que a multimidia esteja conecta no WiFi do celular)

#### **ESPELHAMENTO WIFI ANDROID**

- 1. Escolha a opção Android WiFi
- 2. Certifique que a multimídia esteja conectada no WiFi do celular
- 3. Abra o aplicativo EasyConnection no celular
- 4. Faça a autorização no celular.

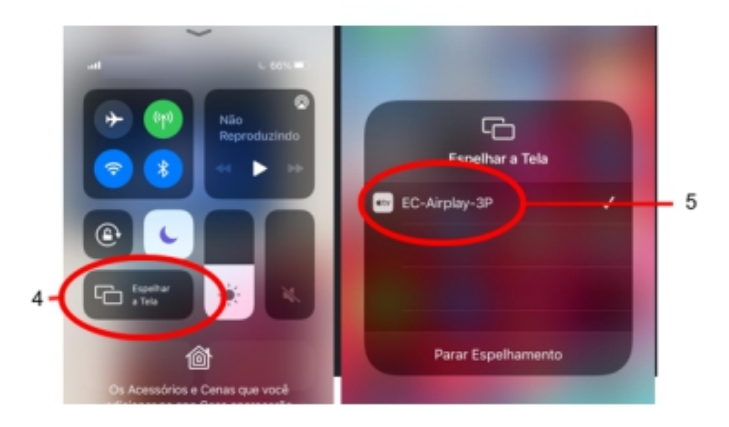

#### **ESPELHAMENTO WIFI IPHONE**

- 1. Escolha a opção Iphone WiFi
- 2. Certifique que a multimídia esteja conectada no WiFi do celular
- 3. No celular deslize a tela para cima e escolha
- 4. Escolha Espelhar a Tela
- 5. Depois selecione EC-Airplay-3P

### <u> TELA – CONFIGURAÇÕES</u>

Toque no ícone CONFIGURAÇÕES para acessar as configurações do sistema

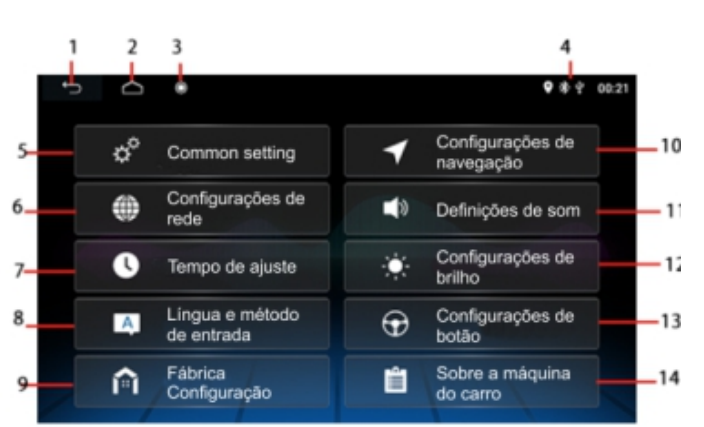

- 1. Voltar para a última operação
- 2. Toque para ir ao MENU PRINCIPAL
- 3. Toque para ajustar o brilho da tela. Quando a tela for desligada, toque em qualquer parte da tela para ligar a tela.
- 4. Toque para acessar a barra de status para ir à CONFIGURAÇÕES e verificar WIFI, Bluetooth, ajustar volume e desligar a unidade
- 5. Toque para acessar Ajustes comuns
- 6. Toque para as configurações de rede (WiFi)
- 7. Toque para ajuste de data e hora
- 8. Toque para configurações de idioma e método de entrada
- 9. Toque para configurações de fábrica
- 10. Toque para configurações de navegação (GPS)
- 11. Toque para **definições de som**
- 12. Toque para **configurações de brilho**
- 13. Toque para configurações de botão (painel e comandos de volante)
- 14. Toque para informações da multimídia

### **TELA – CONFIGURAÇÕES – AJUSTES COMUNS**

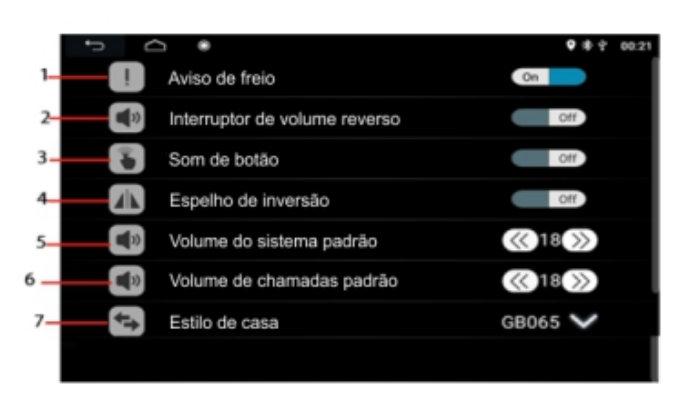

- 1. Toque para ativar ou desativar o aviso de vídeo quando o freio de mão estiver solto.
- 2. Toque para ativar ou desativar o volume do som quando a marcha ré é engatada
- 3. Toque para mudar o tom de toque
- 4. Toque para ativar ou desativar o efeito espelho na câmera de ré.
- 5. Toque para ajustar volume padrão
- 6. Toque para ajustar o volume de chamada padrão
- 7. Toque para ajustar o estilo da página inicial.

### TELA – CONFIGURAÇÕES – REDE (WiFi)

Lique o hotspot do smartphone (compartilhamento de rede) e deixe em LIGADO (ON) o WiFi da multimídia. Escolha a rede a ser conectada (nome da rede do smartphone)

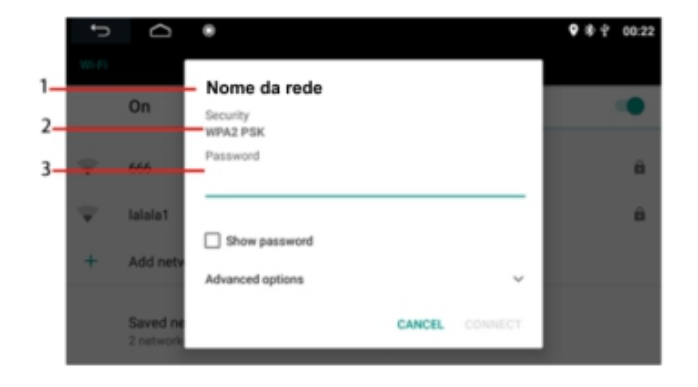

Após escolher a rede a ser conectada

- 1. Nome da rede
- 2. Tipo de segurança da rede
- 3. Digite a senha da rede

Após digitar a senha clique em CONECTAR

# TELA – CONFIGURAÇÕES – DATA E HORA

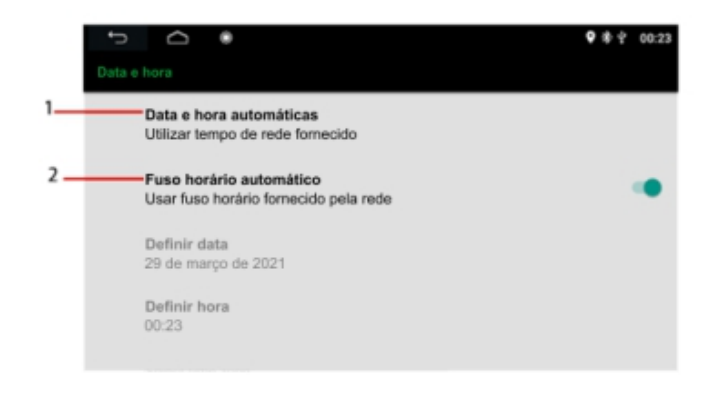

- Data e hora automática: Usar a data e hora definida pela rede / Data e hora fornecida pelo GPS
- 2. Toque para ativar/desativar a hora automática definida pelo sistema (Quando desativado a data e hora poderá ser definida pelo usuário)

### TELA – CONFIGURAÇÕES – IDIOMA E MÉTODO DE ENTRADA

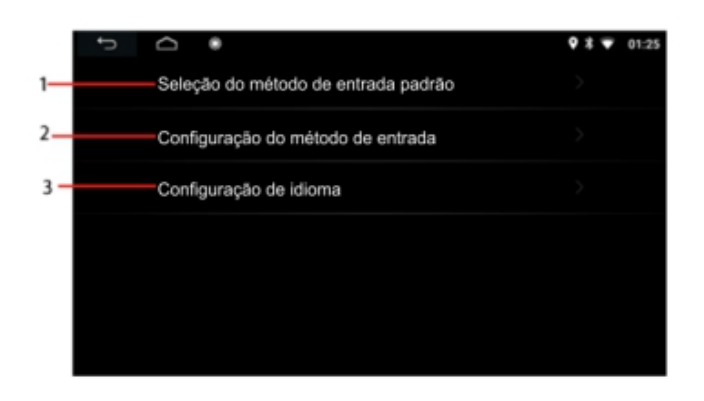

- 1. Toque para selecionar o método de entrada do teclado
- 2. Toque para configurar o método de entrada
- 3. Toque para selecionar o idioma

### TELA – CONFIGURAÇÕES – FÁBRICA

Toque para definir as configurações de fábrica. O código para acessar as configurações é "8888"

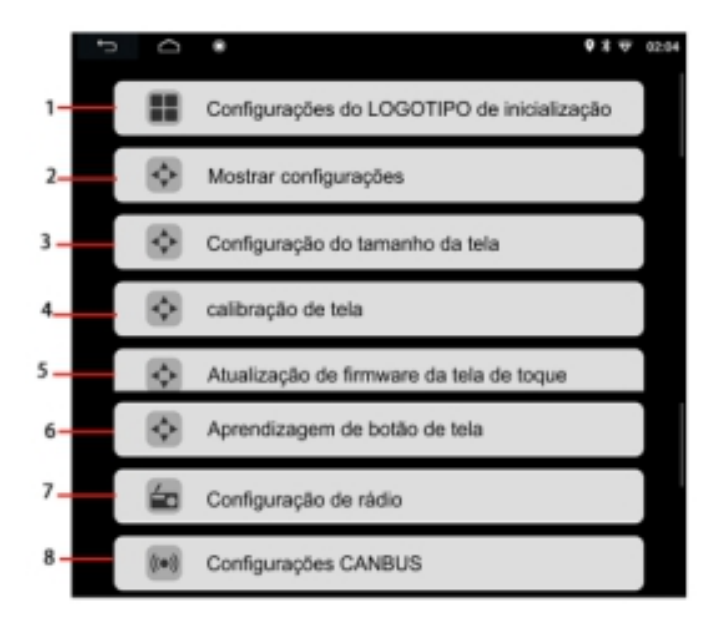

- 1. Toque para definir o logo de inicialização.
- 2. Toque para ajustar as configurações de exibição: Brilho, Cor, Saturação ou Contraste da Tela
- 3. Toque para definir o tamanho da tela
- 4. Toque para calibrar a tela. Pressione os 4 pontos da tela partindo do 1 até o 4 (nesta sequência)
- Toque para atualizar o firmware. Copie o arquivo de atualização em um dispositivo de USB (Pen Drive), conecte este dispositivo na unidade USB do multimídia, escolha o arquivo copiado para atualizar o firmware.
- 6. Toque para ajustar os botões da tela
- Toque para configurar o rádio. Definir as frequências de acordo com a região. Escolher também RDS.
- 8. Configurações de CANBUS.

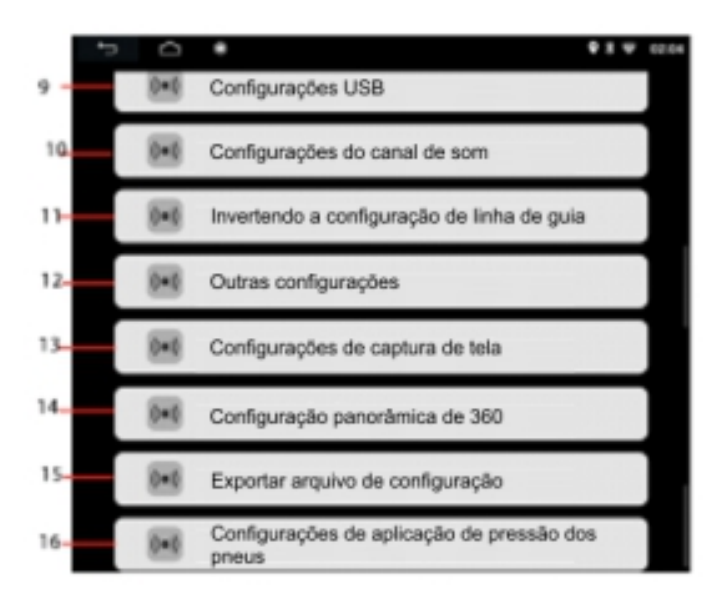

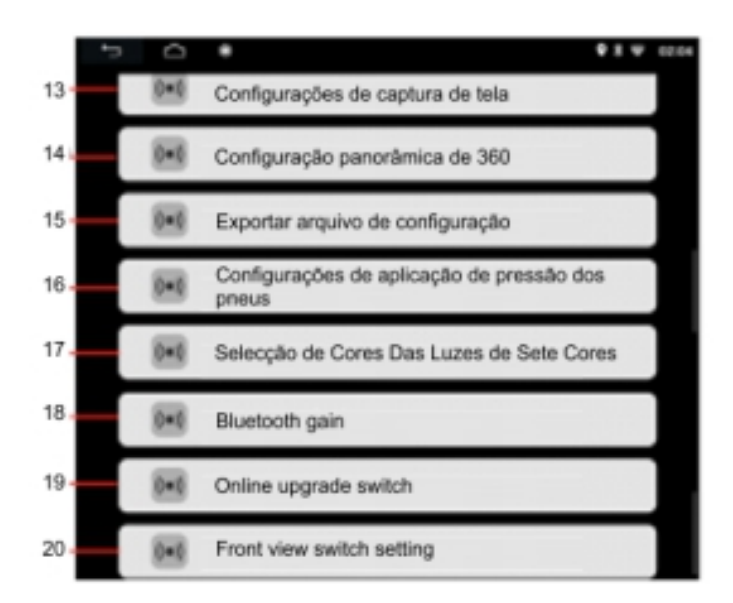

- 9. Toque para configuração de USB
- 10. Configuração do canal de voz. Define um canal de voz diferente
- 11. Toque para inverter a configuração de linha guia
- 12. Outras configurações
- Toque para ativar/desativar as configurações de tela. Para capturar a tela toque e segure o ícone

após a captura da tela, vá até o gerenciador de arquivos e encotre o arquivo com nome SCREEN SHOT. Clique na imagem e toque no ícone da cópia no canto direito e vá para USB1 e cole a imagem.

- 14. Toque para ajustes da camera de ré e de camera 360
- 15. Toque para exporter o arquivo de configurações
- Toque para definir a pressão dos pneus (quando conectado em veículo com sistema de pressão de pneus)
- 17. Toque para selecionar as cores dos botões
- 18. Toque para ajustar o ganho do Bluetooth
- 19. Toque para atualização Online da unidade
- 20. Toque para ajustes da câmera frontal

# TELA – CONFIGURAÇÕES – NAVEGAÇÃO (GPS)

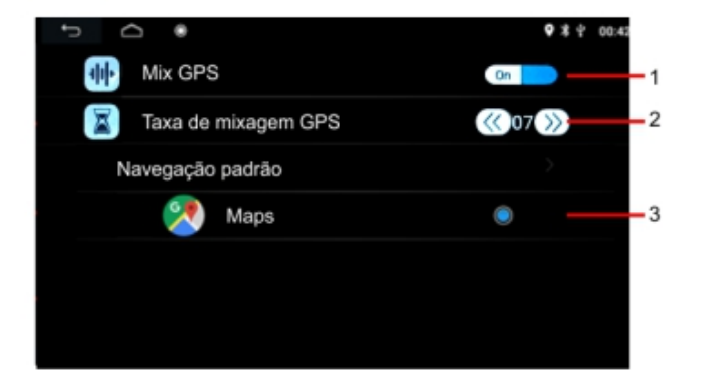

- 1. Toque para ativar/desativar o Mix GPS
- 2. Toque para ajustar o volume de mixagem do GPS
- 3. Toque para definir o navegador padrão de GPS (Padrão de fábrica Google Maps)

# TELA – CONFIGURAÇÕES – DEFINIÇÕES DE SOM

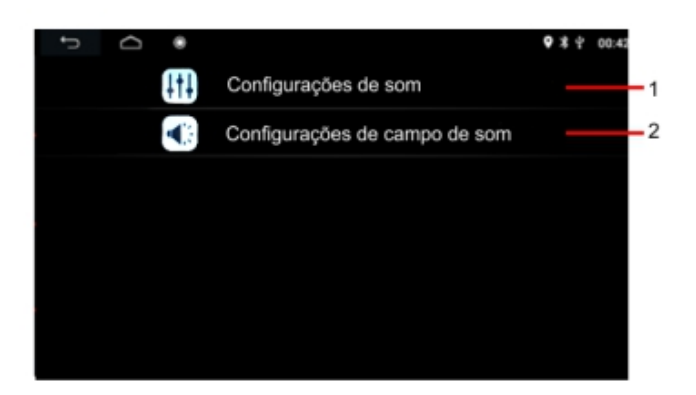

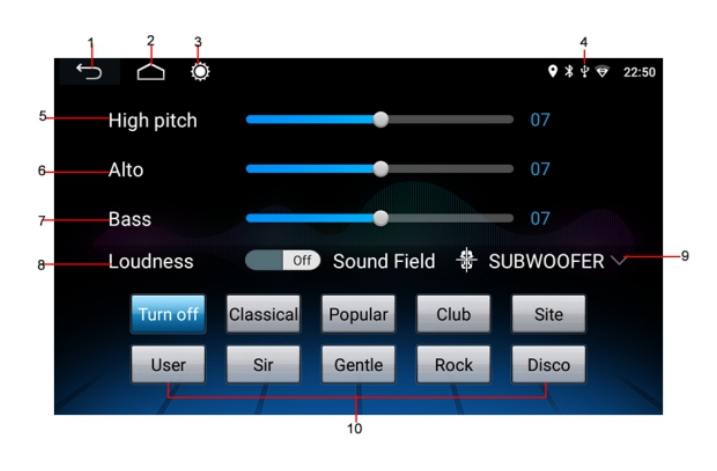

# 1. Toque para configurações de som: Controle de Graves, agudos, Loudness e equalizador

 Toque para configurações de campo de som: Balanço dos canais

#### Configurações de som

- 1. Voltar para a última operação
- 2. Toque para ir ao MENU PRINCIPAL
- 3. Toque para ajustar o brilho da tela. Quando a tela for desligada, toque em qualquer parte da tela para ligar a tela.
- Toque para acessar a barra de status para ir à CONFIGURAÇÕES e verificar WIFI, Bluetooth, ajustar volume e desligar a unidade
- 5. Toque para ajustar os Agudos
- 6. Toque para ajustar os médios
- 7. Toque para ajustar os graves
- 8. Toque para ativar/desativar o Loudness
- 9. Toque para ativar/desativar o Subwoofer
- 10. Toque em uma das opções de equalização prédefinida para selecionar.

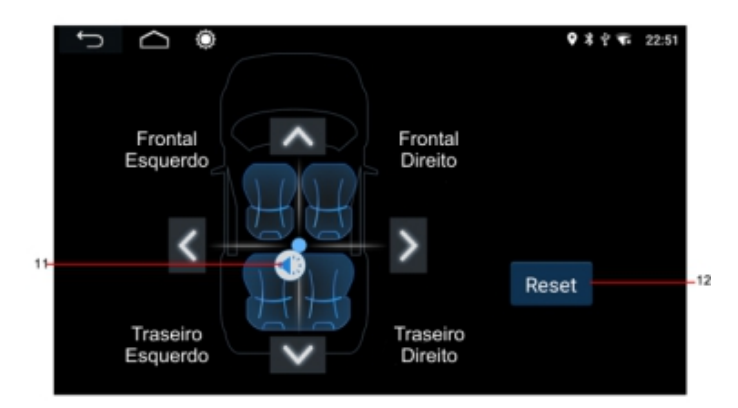

#### Configurações de campo de som

- 11. Toque, segure e arraste o ícone de alto falante para definir o balanço dos canais direito, esquerdo, frontal e traseiro
- 12. Toque para voltar ao padrão de fábrica.

### TELA – CONFIGURAÇÕES – BRILHO

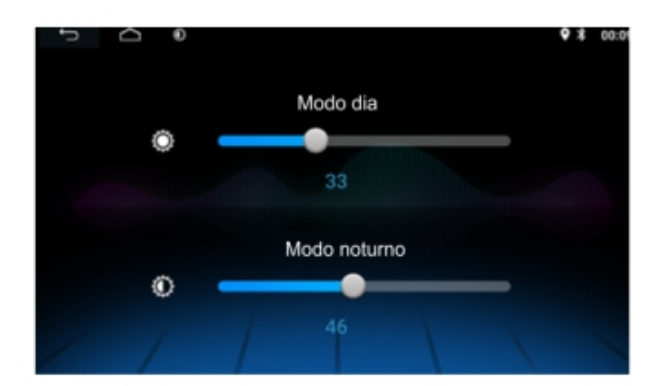

Mova a barra para direita ou esquerda para ajustar o brilho no modo dia e no modo noturno.

# TELA – CONFIGURAÇÕES – BOTÃO (Comandos de volante)

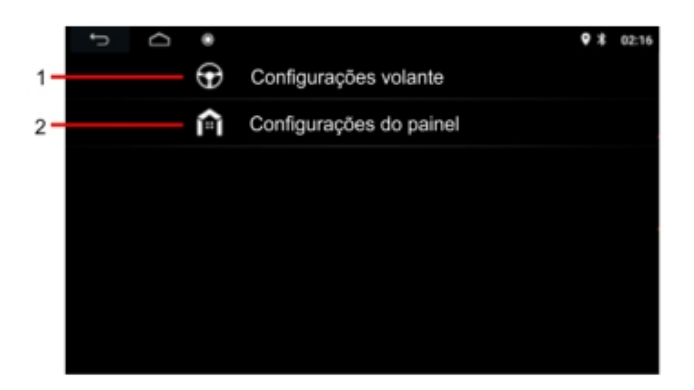

| ſ           | ۲         |                      |                       | ♥ ≯ ∜ 00:42 |
|-------------|-----------|----------------------|-----------------------|-------------|
| Home        | €<br>Back | • <b>€</b> +<br>Vol+ | v <b>d</b> −−<br>Vol- |             |
| -XX<br>Mute | Prev song | Nex song             | ►<br>Play/Paus        | reset       |
| ٩           |           | Ø                    | <b>.</b>              | store       |
| Shutdown    | Mode      | Navi                 | Audio                 |             |
| Answer      | Hangup    | BT Music             | Radio                 |             |

- 1. Toque para fazer as configurações do comando de volante
- 2. Toque para ajuste da sensibilidade dos botões da multimídia

- ✓ Toque em qualquer ícone de controle na tela
- ✓ Pressione e segura o respectivo controle do volante do carro
- ✓ A unidade começa a aprender e, uma vez concluída, o indicador aparece na tela
- ✓ Siga os passos acima para definir todos os outros controles
- ✓ Clique em gravar para terminar as configurações

# ESPECIFICAÇÕES

| Geral |
|-------|
|-------|

Tensão de alimentação: Impedância de saída: Potência: Controle – Bass (em 100 Hz) Treble (em 10 KHz)

**FM TUNER** Alcance de frequência Relação S/N Separação Estéreo (em 1 KHz)

**AM TUNER** Alcance de frequência

#### VIDEO

Sistema de video Nível de saída de vídeo: Resolução horizontal:

#### BLUETOOTH

Tipo de comunicação: Máximo alcance:

### ÁUDIO

Nível máximo de saída: Resposta de frequência: RelaçãoS/N: Separação de canais: 12 DC Volts, terra negativo 4 Ohms 50 watts x 4 (RMS) +/- 8 dB +/- 8 dB 76 – 108 MHz 60 dB 30 dB 520 – 1710 KHz NTSC

NTSC 1.0Vp-p 75 Ohms 500

V4.0 5 metros

2 Vrms (+/-3 dB) 20 Hz to 20 KHz 85 dB 80 dB

Nota: Especificação e design; funções e características; iluminação da unidade; segmento de cor e display estão sujeitos a alterações sem aviso prévio. Fotos e desenhos presentes no manual de operação são meramente ilustrativas. Algumas operações podem variar de acordo com o modelo descrito no manual de operações.

# **INSTALAÇÃO**

Remova a unidade cuidadosamente da Caixa, preservando a Caixa, para garantia da unidade e serviços

### PRECAUÇÕES

Evite instalar a unidade onde ela possa estar sujeita a altas temperaturas, da luz direta do sol ou do ar quente do aquecedor, ou onde está sujeita a poeira, sujeira ou vibração.excessiva.

Use somente as peças de montagem fornecido para uma instalação segura e protegida.

\* Escolha o local de montagem com cuidado, para que a unidade não interfira na condução do condutor do veículo.

### AJUSTE DO ÂNGULO DE MONTAGEM

Ajuste o ângulo de montagem conforme desejado.

Instruções de montagem:

- 1. Remova os parafusos
- 2. Retire o painel do carro e o suporte de montagem

3. Verifique o tamanho da entrada do painel para atender ao tamanho da tela, o alinhamento e os orifícios de entrada dos parafusos nas placas esquerda e direita

- 4. Insira a unidade no suporte
- 5. Coloque os parafusos

Nota: Mantenha a chave de liberação no lugar seguro, pois você pode precisar dela no futuro para remover a unidade.

### **PROBLEMAS, CAUSAS & SOLUÇÕES**

#### Não Liga

Verifique e certifique-se de que os fios de conexão estão conectados corretamente
Verifique se o fusível não está queimado. Substitua pelo fusível de valor adequado, se necessário.

#### Sem som

- Verifique e certifique-se de que os fios do alto-falante estão conectados corretamente.

#### Sem imagem

- Verifique se o fio de vídeo está conectado ao dispositivo de vídeo.

#### Unidade travada

- Pressione o botão RESET para redefinir a unidade ao estágio padrão.

#### Nenhuma função ao pressionar os botões ou a tela TFT

- Pressione o botão RESET para redefinir a unidade ao estágio padrão.

#### Não recebe o sinal de radio em estéreo.

- Sintonize a frequência de rádio com precisão.

- O sinal de transmissão é muito fraco, defina o modo para MONO.

#### Bluetooth não conecta

verifique se os dispositivos estão ligados corretamente.

#### GPS não funciona

- Verifique se a antena GPS está conectada corretamente.

### <u>Note</u>

Se a resposta não estiver acima, se a unidade ainda não puder ser operada normalmente, consulte seu revendedor de serviços. Nunca tente desmontar a unidade sozinho. Não insira nenhuma peça dentro da unidade.